#### A. Préalable

Lancer la VM Windows Server et une fois connecté, vérifier que tous les services sont opérationnels.

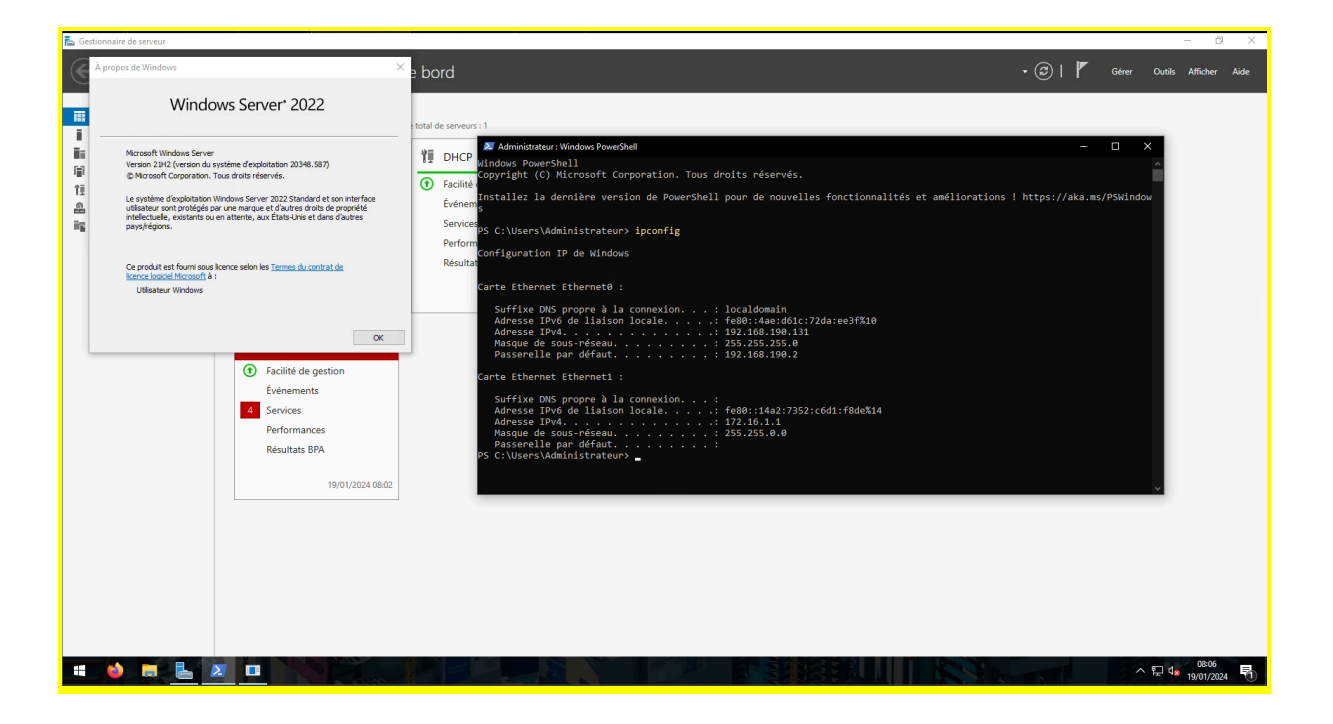

Lancer la VM Windows 10 et se connecter sur le domaine. Une fois connecté, ouvrir une fenêtre terminal et vérifier que le DNS fonctionne et que l'accès à internet n'est pas possible.

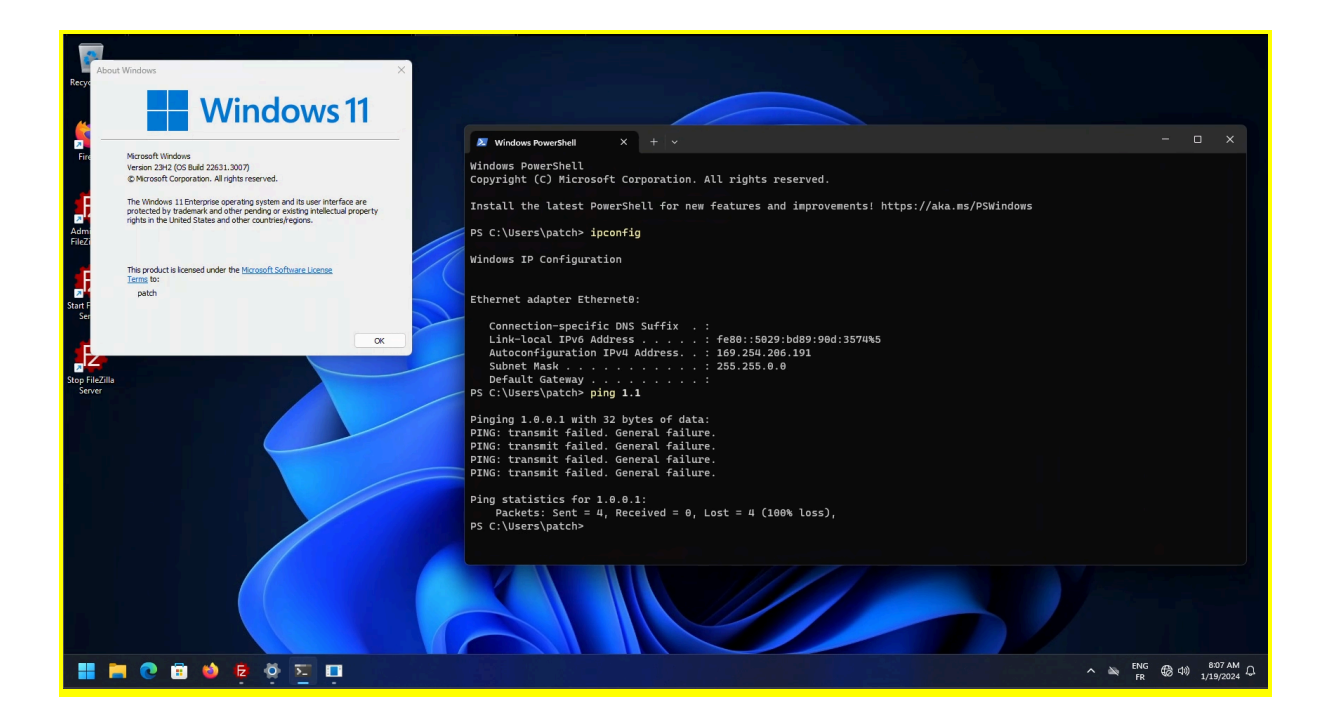

*J'ai fais ma VM sous Windows 11 mais ça ne change rien* On voit sur mon screenshot que j'ai essayé de ping Cloudflare, cela ne fonctionne pas mais on n'est bien connecté à l'AD

Edit : Après investigation, j'avais pas remarqué ma VM n'était pas du tout connecté au DHCP. Effectivement sur mon réseau, j'avais le DHCP de VMWare qui s'était mis par dessus (alors que je l'avais désactivé) Donc j'ai modifié mes configurations réseaux, cela n'a rien changé en interne pour le TP. (Dans le dernier screenshot, on peut voir que je suis connecté sur le DHCP du Windows Server.

#### B. Configuration du routage sur serveur

1. Depuis le gestionnaire de serveur, cliquer sur Ajouter des rôles et des fonctionnalités

| 🚡 Gestionnaire de serveur                                                                                 |                                                                                                    |         | - 🗆 ×                      |
|----------------------------------------------------------------------------------------------------|----------------------------------------------------------------------------------------------------|---------|----------------------------|
| Gestionna                                                                                                 | aire de serveur • Tableau de bord                                                                                                    | • @   🚩 | Gérer Outils Afficher Aide |
| Tableau de bord           Serveur local           Tous les serveurs           Services de fichiers et d P | BIENVENUE DANS GESTIONNAIRE DE SERVEUR  DÉMARRACE  PÁNDE                                                                                                    |         |                            |
|                                                                                                    | A Créer un groupe de serveurs     S Connecter ce serveur aux services cloud     EN SAVOIR PLUS  Rôles et groupes de serveurs Rôles et groupes de serveurs:1  Roles te groupes de serveurs:1  Roles te groupes de serveurs:1  Roles te groupes de serveurs:1  Roles te groupes de serveurs:1  Roles te groupes de serveurs:1                                                                                                    |         | Masquer                    |
|                                                                                                    | Image: Constraint of the serveur local in the serveur local in |         |                            |

- 2. Au lancement de l'assistant, cliquer sur le bouton Suivant
- 3. Type d'installation choisir Installation basée sur un rôle ou une fonctionnalité puis cliquer sur Suivant
- 4. Sélectionner le serveur où le rôle AD DS va être installé et cliquer le bouton Suivant
- 5. Dans la liste des rôles, Cocher le rôle Accès Distant
- 6. Ne pas ajouter de fonctionnalités et sélectionner "Routage" lors de la sélection des "Service de rôle"

7. Confirmer l'ajout des dépendance et poursuiver l'installation avec les options par défauts

Patienter pendant l'installation ...

- 8. Une fois l'installation terminée, quitter l'assistant en cliquant sur Fermer
- 9. Depuis le gestionnaire de serveur, le nouveau rôle Accès Distant a dû apparaître

| ᡖ Gestionnaire de serveur                                                       |                                                                                                    | – ø ×                             |
|---------------------------------------------------------------------------------|----------------------------------------------------------------------------------------------------|-----------------------------------|
| Gestionna                                                                       | aire de serveur • Accès à distance • 📀   🖡                                                                                                    | Gérer Outils Afficher Aide        |
|                                                                                 | Serverus         1 au total           Filter         P           Nom d9 serveur         Activation           VM-NNICLAPS         172,161.11/92.161.90.131           UV-NNICLAPS         172,161.11/92.161.90.131                                                                                                    | TĂCHES •                          |
| <ul> <li>▲ DNS</li> <li>▲ IIS</li> <li>▲ Services de fichiers et d ▷</li> </ul> |                                                                                                    |                                   |
|                                                                                 | EVENEMENTS<br>Tous les événements (0 au total<br>Rither P (Gravia) fourne les entre les entre les ent | TÀCHES V                          |
|                                                                                 |                                                                                                    |                                   |
|                                                                                 | SERVICES<br>Tous les services   9 au total                                                                                                    | TÁCHES 💌                          |
|                                                                                 | Nom du service 'Nom complet Nom du service Statut Type de démarrage                                                                                                    | ^ ╦ 4 <mark>8 19/01/2024</mark> ₹ |

10. Il faut configurer le service Accès Distant, pour cela, taper dans la barre de recherche Routage et lancer l'application.

| 🚊 Routag     | 🚊 Routage et accès distant $ \Box$ $\times$                 |   |                                             |   |  |
|--------------|-------------------------------------------------------------|---|---------------------------------------------|---|--|
| Fichier A    | Action Affichage ?                                          |   |                                             |   |  |
| -            | h 📰 🗙 🗐 🥥 🔢 🖬                                               |   |                                             |   |  |
| 🚊 Routage    | e et accès distant VM-FRN (local)                           |   |                                             |   |  |
| • •          | Configurer et activer le routage et l'accès à distance      |   | e s s s s s                                 |   |  |
|              | Désactiver le routage et l'accès à distance                 |   | nvr fournit un accès à distance             |   |  |
|              | Toutes les tâches                                           | > | pour configurer :<br>e deux réseaux privés. |   |  |
|              | Affichage                                                   | > | é virtuel (VPN).                            |   |  |
|              | Supprimer                                                   |   | •                                           |   |  |
|              | Actualiser                                                  |   | sau (NAT).                                  |   |  |
|              | Propriétés                                                  |   |                                             |   |  |
|              | Aide                                                        |   | accès à distance, cliquez sur               |   |  |
|              |                                                             |   |                                             | > |  |
| Configure le | e routage et l'accès à distance pour le serveur sélectionné |   |                                             |   |  |

Démarrer l'assistant de configuration en sélectionnant Configurer et activer le routage

- 11. Choisir l'option NAT
- 12. Sélectionner l'interface ayant accès à internet
- 13. Terminer l'installation et patienter lors du démarrage des services
- 14. Une fois démarrer, le rôle Accès Distant doit vert sur la page du gestionnaire de serveurs

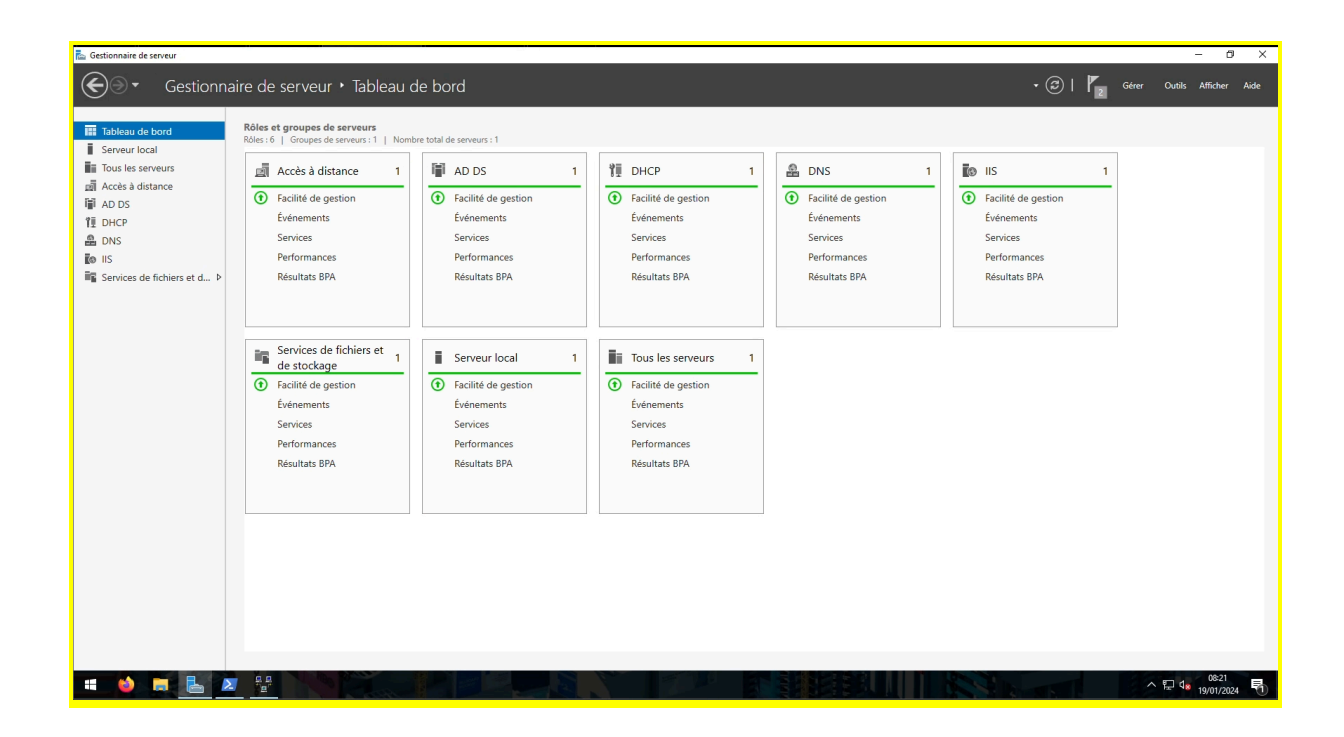

Je suppose que ça doit être bien activé..?

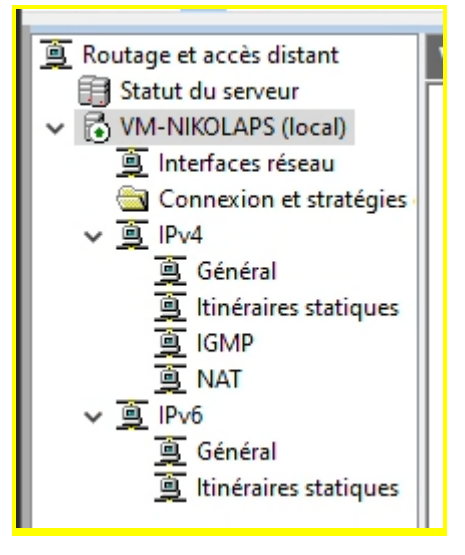

15. Depuis l'application Routage, aller sur IPv4 / Général. Si les postes de votre réseau sont correctement configurés, les valeurs Octets Entrant / Sortant devraient augmenter (si besoin générer des ping sur le client)

| Interface   | Туре     | Adresse IP     | Octets entrants | Octets sortants | Filtres statiques | État d'administration | État opérationnel |
|-------------|----------|----------------|-----------------|-----------------|-------------------|-----------------------|-------------------|
| 🐺 Interne   | Interne  | Non disponible | -               | -               | Désactivé         | Inconnu               | Non opérationnel  |
| 😅 Ethernet1 | Dédiée   | 172.16.1.1     | 113 192         | 158 085         | Désactivé         | Monter                | Opérationnel      |
| 😅 Ethernet0 | Dédiée   | 192.168.11.40  | 32 724 277      | 1 095 198       | Désactivé         | Monter                | Opérationnel      |
| 🐯 Bouclage  | Bouclage | 127.0.0.1      | 0               | 0               | Désactivé         | Monter                | Opérationnel      |
| 1           |          |                |                 |                 |                   |                       |                   |

Oui, ça augmente.

16. Depuis la VM windows 10 et depuis une fenêtre terminal, vérifier que le DNS fonctionne et que l'accès à internet est pas possible

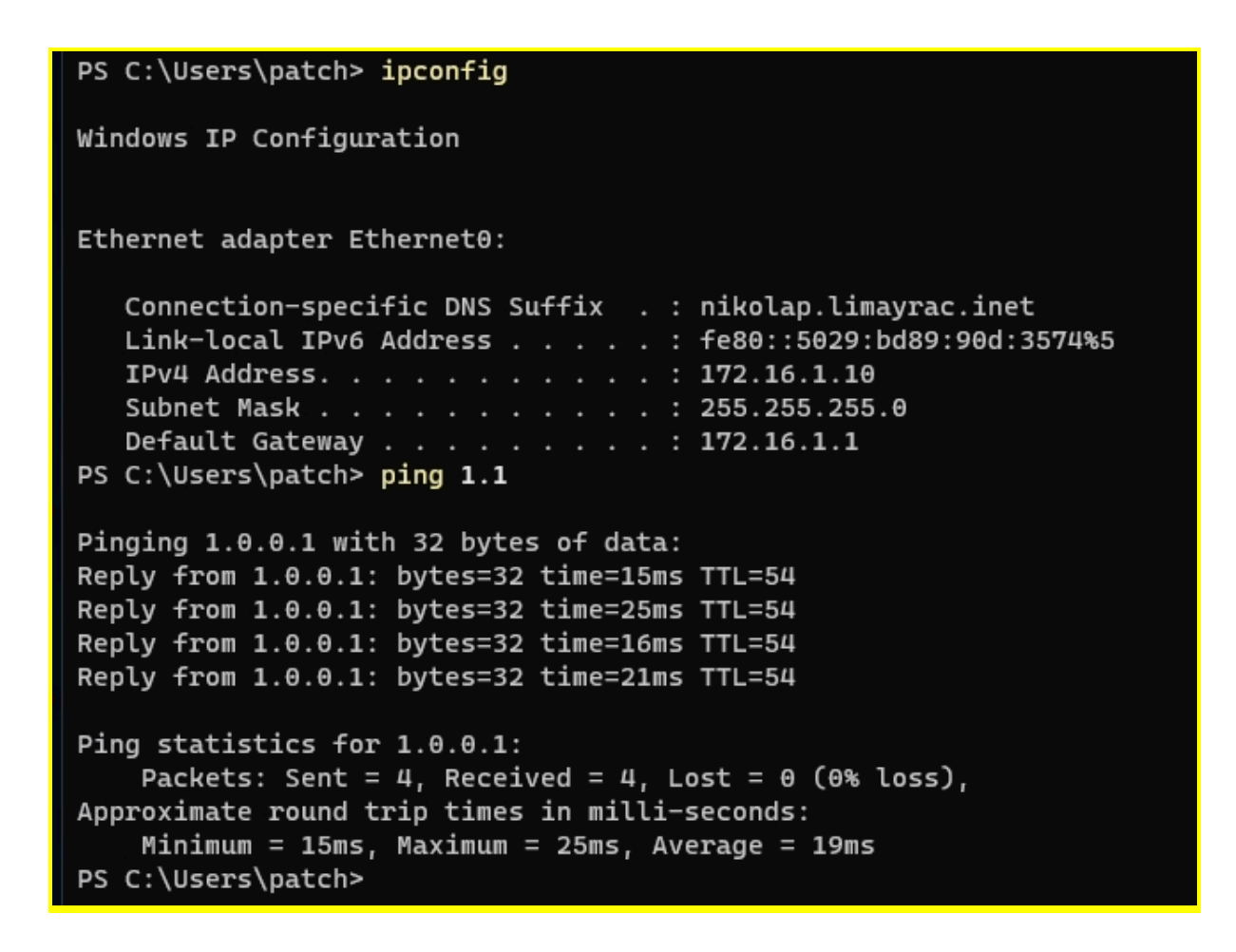

Depuis ma VM Client

Vous avez accès maintenant à Internet depuis le client.